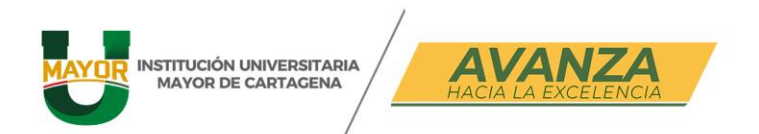

# ¿CÓMO GENERAR TU VOLANTE DE MATRÍCULA?

## **PASO 1:**

Ingresa en el Sistema Ulises(Sistema académico Umayor) https://sga-cloud.casewaresa.com/umc/sgacampus/

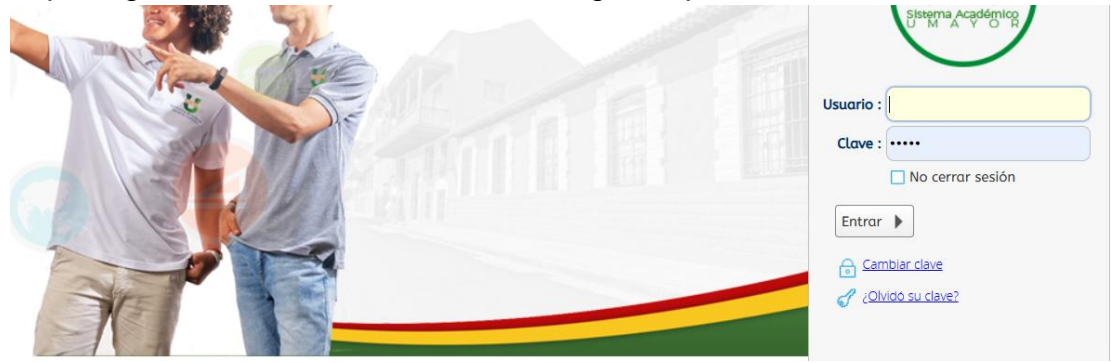

El Usuario y contraseña, es tu nro. de identificación.

## PASO 2:

Una vez ingresada las credenciales de acceso el sistema te pedirá que coloques una nueva

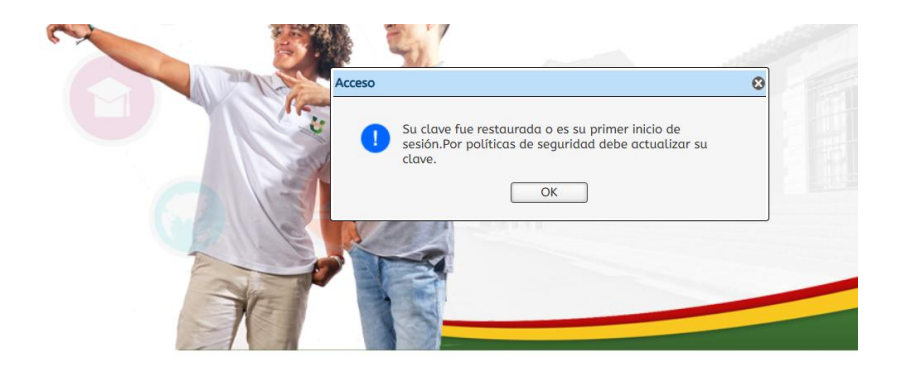

| INSTITUCIÓN UNIVERSITARIA<br>MAYOR DE CARTAGENA | Cartagena de Indias - Centro Histórico<br>K3 # 36-95 Calle de la Factoría<br>(f) (in (in (in mayorctg)) umayorctg    |
|-------------------------------------------------|----------------------------------------------------------------------------------------------------|
| C Alter                                         | Cambio de clave                                                                                                    |
|                                                 | La clave debe contener Letras, números y<br>por lo menos una letra mayúscula. Y<br>debe contener mínimo 6 caracteres |
|                                                 | Clave actual :                                                                                                    |
|                                                 | Clave nueva :                                                                                                    |
|                                                 | Confirmar clave                                                                                                    |
|                                                 | 📀 Aceptar 🖨 Cancelar                                                                                                 |
|                                                 | NO. NO.                                                                                                    |

## PASO 3:

Una vez dentro del sistema Ulises, dirigirte a la opción de buscar y escribe la palabra "**recibo**", dale clic en el resultado: **Recibo de pago de matricula y otros derechos.** A continuación, sigue los pasos de las flechas.

| 🕼 Sistema académico                  |                                        |                  | Er                                                             | npresa : INSTITUCIÓN UN                                       | VERSITARIA MAYOR DE CAF 🛩 Perfil :      | Alumno    | ▪ Idioma            | : Español |
|--------------------------------------|----------------------------------------|------------------|----------------------------------------------------------------|---------------------------------------------------------------|-----------------------------------------|-----------|---------------------|-----------|
| ð                                    | Inicio     Recibo de pago de matrícula | y otros derechos | 0                                                              |                                                               |                                         |           |                     |           |
| ✓ recibo Proceso Matrícula Académica | 1                                      | 4                | IMPORTANTE:<br>Por favor, ing<br>recibo que de<br>Identificaci | rese su número de identifi<br>sea descargar.<br><b>ón :</b> 1 | cación, presione el botón buscar y sele | ccione el |                     |           |
| Recibo de pago de matrícula y otr    |                                        |                  | Buscar                                                         |                                                               |                                         |           |                     |           |
|                                      | ł                                      | Recibe           | Descargar PDF                                                  |                                                               |                                         |           |                     |           |
|                                      |                                        | Ind Cód. Período | Тіро                                                           | Valor a pagar                                                 | Fecha límite de<br>pago                 | Documento | Número de<br>recibo |           |
|                                      |                                        | 20251            | Matrícula                                                      | \$ 10.320,00 COP                                              | Matrícula Liquidad                      | a 9726    | 9726                |           |
|                                      |                                        |                  |                                                                |                                                               |                                         |           |                     |           |
| Favoritos                            |                                        |                  |                                                                |                                                               |                                         |           |                     |           |
| Portal financiero                    |                                        |                  |                                                                | 3                                                             |                                         |           |                     |           |
| Recibo de pago de matrícula y otr    |                                        |                  |                                                                |                                                               |                                         |           |                     |           |

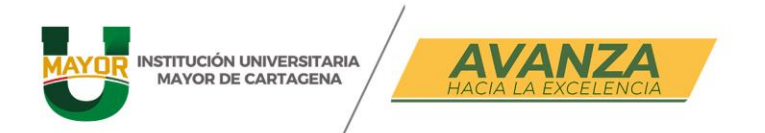

#### PASO 4:

En el siguiente paso podrás:

1. Si deseas generar el recibo para imprimir (impresora láser) y pagar en sucursales super giros, clic sobre la orden generada y luego sobre *Generar recibo* 

| 🐚 Sistema académico                                            | Empresa : INSTITUCIÓN UNIVERSITARIA MAYOR DE CAF 🚽 Perfil : Alumno 💌                                                                                                    |
|----------------------------------------------------------------|----------------------------------------------------------------------------------------------------|
|                                                                | Inicio     Recibo de pago de matrícula y otros derechos 3     Recibo de pago de matrícula 3                                                                                                    |
| N I<br>1007976954<br>▼ recibo Q<br>Proceso Matrícula Académica | Fecha de Co     2     025 04:54 PM       Image: Construction University of the Construction University of the Construction Uniteratinget of the Construction Uniterating of the Construction Un |
| Recibo de pago de matrícula y otr                              | Selec. No. Recibo Descripción Fecha Vencimiento Recargo Valor Total Grupo Período                                                                                                    |
|                                                                | 9726 ORDEN GENERADA [Ver más] 30/01/2025 0 % 31.673,00 3 20251                                                                                                    |
| ł                                                              | 1                                                                                                    |
|                                                                |                                                                                                    |
| Favoritos     Portal financiero                                |                                                                                                    |

2. Si desea pagar en línea por medio de la opción PSE

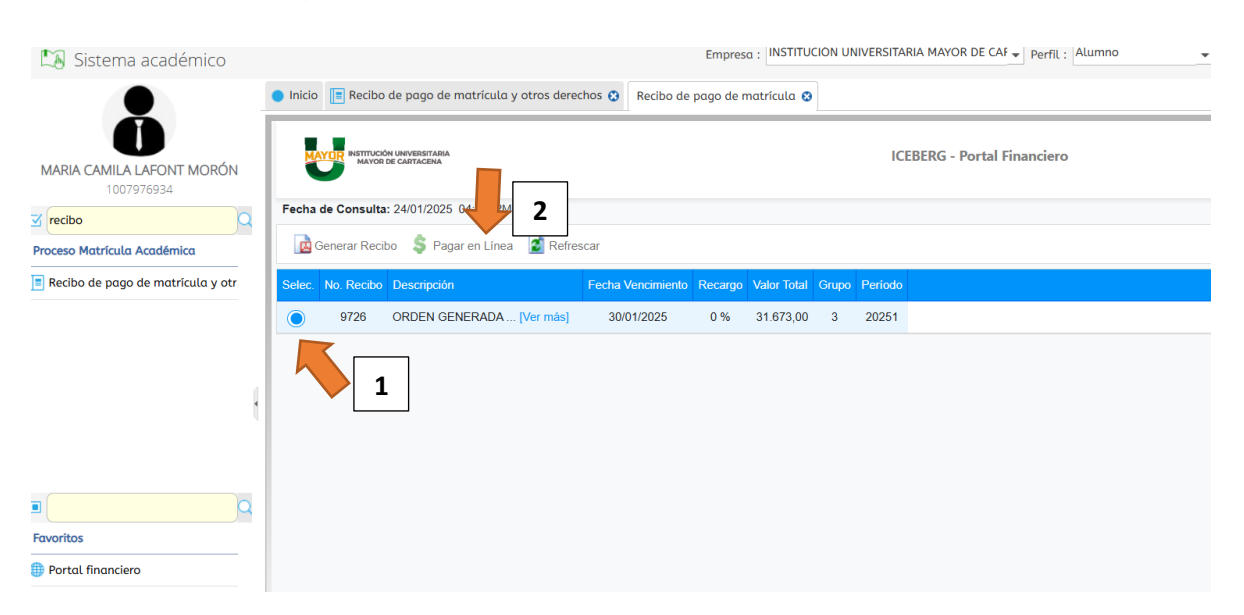